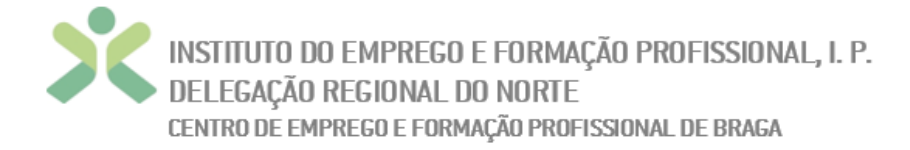

| Ficha de Trabalho 7: "Tabelas Dinâmicas" |                                          |
|------------------------------------------|------------------------------------------|
| Curso: Técnico Administrativo            | EFA NS - PRO                             |
| Formador(a): Telma Cardoso               | UFCD: Gestão informatizada de documentos |

A ficha de trabalho 7 contem 3 exercícios, deve elaborar cada um dos exercícios numa

folha de cálculo distinta dentro do mesmo livro - Apoio\_FT7 - em cada folha deve criar

uma tabela dinâmica relativa à folha dados.

\_\_\_\_\_

## Exercício 1

- 1. Selecione a tabela dados da empresa em questão para inserir uma **tabela dinâmica numa nova folha**, nomeie a folha como **Exercício 1.**
- 2. Construa a sua tabela dinâmica a ser possível visualizar o **total** (SOMA) dos **salários** por **departamento** (nas linhas).
- 3. Ordene os seus dados por ordem descendente.

.....

## Exercício 2

- 1. Selecione, novamente, a tabela dados da empresa em questão para inserir uma **tabela dinâmica numa nova folha**, nomeie a folha como **Exercício 2.**
- Construa a sua tabela dinâmica a ser possível visualizar a média dos salários por posição (nas linhas).
- 3. Ordene os seus dados por ordem ascendente.

\_\_\_\_\_

## **Exercício 3**

1. Selecione, novamente, a tabela dados da empresa em questão para inserir uma **tabela dinâmica numa nova folha**, nomeie a folha como **Exercício 3**.

Cofinanciado pela

União Europeia

- Construa a sua tabela dinâmica a ser possível visualizar a média dos salários por departamento (nas linhas) e posição (nas colunas).
- 3. Ordene os seus dados por ordem descendente.

PESSOAS

Os Fundos Europeus mais próximos de s

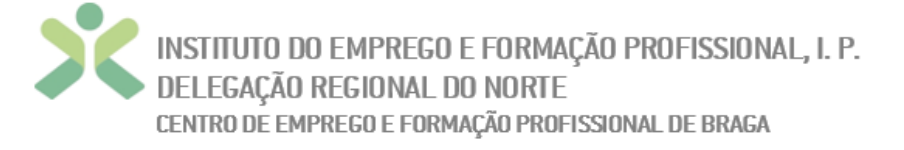

- 4. Adicione um filtro que mostre apenas os empregados que têm 3 ou mais filhos.
- 5. Crie uma tabela, numa nova folha de cálculo, que mostre os empregados Executivos do departamento de IT que tenham 3 ou mais filhos:
  - Para tal, procure a célula que tem o valor dos funcionários de IT na posição de Executivo na tabela dinâmica do Exercício 3.
  - Clique com o botão direito do rato e selecione "Mostrar Detalhes".
  - Isto fará com que o excel crie a nova folha com uma tabela normal com os dados especificados.
  - Dê o nome de "**Tabela**" a essa folha.
- Guarde o livro de Excel com o seu primeiro e último nomes + FT7. Ex: Luís Santos\_FT7.

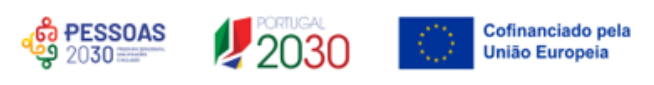